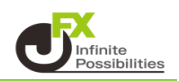

チャートの通貨ペアを変更した時、連動して他のチャートやクイック注文の通貨ペアを変更する事ができます。 連動する範囲は【ウィンドウ内】と【タブ内】から選択できます。

1 チャート右上の設定アイコン 🍄 をクリックします。

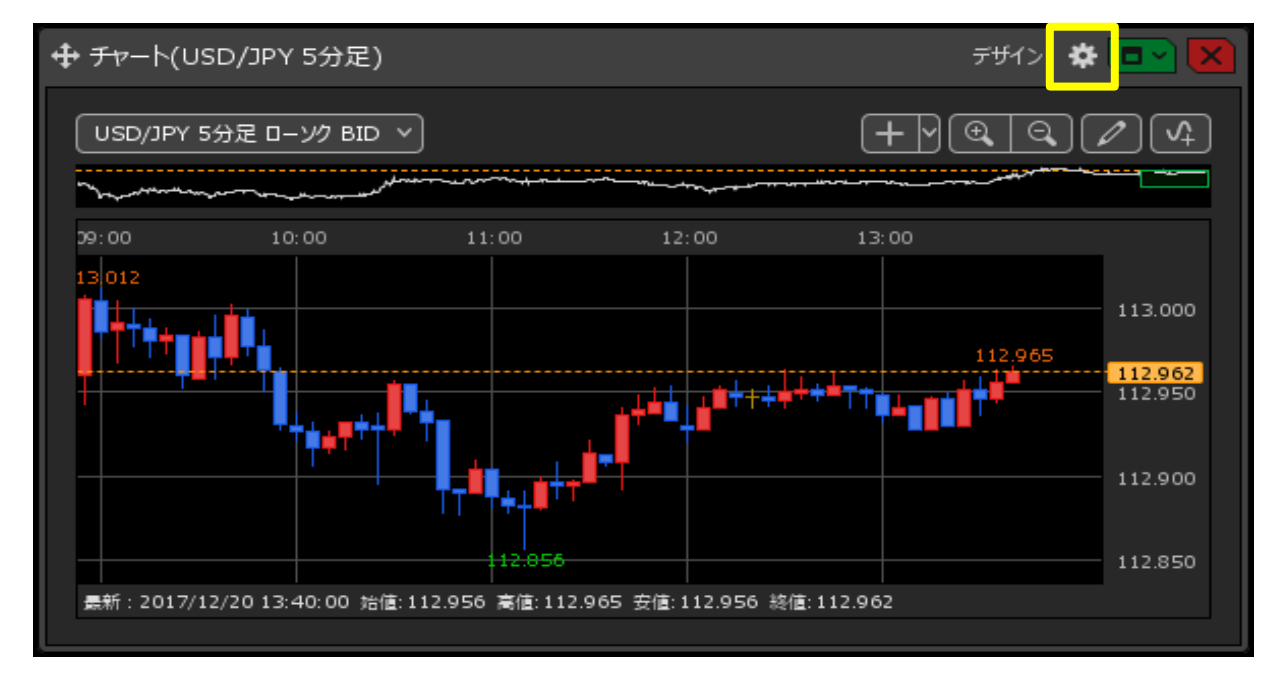

2 設定画面が表示されます。

【通貨ペア変更の連動】を「タブ内」「ウィンドウ内」「しない」から選択します。 ※初期設定では「しない」になっています。

| チャート内取引パネル 🔲 :     | ● 左上 ◎ 左下 ◎ 右上 ◎ 右下 ◎ 非表示                                                                                                    |
|--------------------|----------------------------------------------------------------------------------------------------|
| 通貨ペア変更の連動 📃 :      | <u>チャート内取引パネルの設定を変更する</u><br>● タブ内 ● ウィンドウ内 ● しない                                                                                                    |
| 各種表示 ■ :           | <ul> <li>✓ アラート</li> <li>✓ コメント</li> <li>✓ ボジション</li> <li>✓ 新規注文</li> <li>✓ 決済注文</li> <li>✓ 転換点</li> <li>○ 約定履歴</li> <li>✓ 現在レート</li> <li>○ 現在レート(BIDASK)</li> <li>✓ 最新足情報</li> <li>✓ クロスライン情報</li> <li>○ 平均約定価格</li> </ul> |
| ポジション・注文ラインの表示 📃 : | <ul> <li>✓ 新規・決済</li> <li>✓ 売買</li> <li>✓ 執行条件</li> <li>✓ 価格</li> <li>✓ Lot数</li> <li>✓ レート差</li> <li>✓ 予想損益</li> </ul>                                                                                                    |
| 値段軸スケール 🔲 :        | <ul> <li>マニュアル     <li>● 自動1:画面内基準</li> <li>● 自動2:全データ基準</li> <li>● 自動3:現値基準pip幅指定</li> </li></ul>                                                                                                    |
| 値段軸スケールのオプション 📃 :  | ● テクニカルを考慮する 🛛 テクニカルを考慮しない                                                                                                    |
| 値段軸目盛線の間隔 📃 :      | ● 自動       固定 <b>5</b> . 😂 ×10 pip                                                                                                    |
| 時間軸目盛線の間隔 📃 :      | ● 自動                                                                                                    |
| 全体チャート 📃 :         | ◎ 小 ◎ 中 ◎ 大 ● 隠す                                                                                                    |
| テクニカル情報表示 📃 :      | 🔘 シンプル 🔹 詳細 🔵 隠す                                                                                                    |
| ツールバー 📃 :          | • 表示 🛛 非表示                                                                                                    |
| トレンドライン詳細 📃 :      | ✔ 四本値スナップ 🛛 ✔ 水平線レートを常時表示                                                                                                    |
| チャート拡張表示 📃 :       | • ON OFF                                                                                                    |
|                    | · · · · · · · · · · · · · · · · · · ·                                                                                                    |
| 選択した項目を全てのチャートに適用  |                                                                                                    |
| チャートを印刷 四本値をCSV出力  | テンプレートの適用・保存・管理         OK                                                                                                    |

【タブ内】に設定する場合は、タブ名の箇所からも設定が可能です。

| MATRIXTRADER                                                                              |                                           | サポート/サービス開始 (単位マニニ                                                                                                    | 71 qua 238 83668 07791        |                     |                                       |
|-------------------------------------------------------------------------------------------|-------------------------------------------|----------------------------------------------------------------------------------------------------|-------------------------------|---------------------|---------------------------------------|
| MINEMA 1,888,651 WREMA 1,888,651                                                          | 0 2012066                                 | Rilling 0 Semi 0                                                                                                    | NOLE                          | マホカゴも光川のナフ          |                                       |
| 注文 マート マーチャート マー取引項制 マーモの地国戦 マ                                                            |                                           |                                                                                                    |                               | このタノを削除する           |                                       |
| - ヂャート(USD/J¤Y 5分足)他、全2件                                                                  |                                           | + チャ−ト(U3D/3₽Y 5分定)稔. 全2件                                                                                                    | ov = 0 🛚                      |                     |                                       |
| FP-NUSD/PY 59(8) 9912 🔍                                                                   | 91992R(USD(IPr)                           | 99-NUSD(397 59/8) 99/12                                                                                                    | • 🔀 9497/£R(USD/PPY) • 🔀      |                     | <u>.</u> .                            |
| US0/97 592 0-27 8D × + Y Q Q Z 4                                                          | USD/JPY v 0.5                             | USD/7PY 5592 0-37 ND V + V Q Q /                                                                                                    | USD/JPY 0                     | 全ワインドワを外枠に連!        | 卽                                     |
| at 50 at 60 10:00 11:00                                                                   |                                           | 00.00 10.00 11.00                                                                                                    |                               |                     |                                       |
| 113000 114 000                                                                            | 113.97° 113.90'<br>両端:なし Lot語:1 許容ス39プ:50 |                                                                                                    | 113.97 11.99                  | 全ウィンドウの外枠連動         | を解除                                   |
| 113.090<br>113.090                                                                        |                                           | and the second second se                                                                                                    |                               |                     |                                       |
| 1110 1110 1110 1110                                                                       | 無Loc載<br>平均レート                            | The second state                                                                                                    | 現Lot政<br>113.090 平均レート        |                     |                                       |
| 113.890                                                                                   | p kp 構整<br>評価調益                           |                                                                                                    | pip講藝<br>113.000 評価構築         | ウィンドウ整列             |                                       |
| ■●-2008/11/12 11-00-00 10世 112040 単位 112070 10世 112047 10世 112070                         | 評価損益合計:                                   |                                                                                                    | 1337/5 Fr值讲是合计:<br>978        | 2121 2 <u>1</u> 273 |                                       |
| ポジション一覧体。全2件                                                                              |                                           | + 7+-KUSD/0PV                                                                                                    | 7992 🖉 💽 🔜 🚺                  |                     |                                       |
| foigo-M 200000 Abitroit 🗘 🔣 200-M                                                         |                                           | USD/27Y 5-55                                                                                                    |                               | このタブ全体を通貨           | パア連動す                                 |
| 2年まで 25年間 27年 27年 27年 27年 27年 27年 27年 27年 27年 27年                                         |                                           |                                                                                                    |                               | Comp The Guid       | · · · · · · · · · · · · · · · · · · · |
| ■ 第4 代表 的复数形式 的复数形式 的复数形式 的复数形式 的复数形式 的复数形式 的复数形式 化乙酸酯 化乙酸酯 化乙酸酯 化乙酸酯 化乙酸酯 化乙酸酯 化乙酸酯 化乙酸酯 | RBLH pipMi Xissiomi A                     | 1/12 00:00 00:00                                                                                                    | 10.00 11712 10963 0<br>113090 |                     |                                       |
|                                                                                           |                                           |                                                                                                    | 113.900 III.                  | 々づの夕前亦甫             |                                       |
|                                                                                           |                                           | and the second second s | 113.800                       | 7700石前支史            |                                       |
|                                                                                           |                                           | 0(2)<br>0(11)000 #(0(11)000 #(0(11)00) #(0(11)00)                                                                                                    | 44 113.700                    |                     |                                       |
|                                                                                           |                                           | AND 10 10 10 10 10 10 10 10 10 10 10 10 10                                                                                                    | 17                            | テンプレートとし(保仔         |                                       |
| マ クイック注文 マ レートされる マ チャート                                                                  | ✓ 132-22088 / 940/21                      | • ASE2 •                                                                                                    |                               |                     |                                       |
|                                                                                           |                                           |                                                                                                    |                               | 目由設定1               | ~                                     |

■「タブ内」を選択した場合

| MATRIXTRADER             |                                  |                                                                                        |                                       | サポート/サービス情報 操作マニュアル                               | NEV<br>Q&A 設定 お知らせ                               | -<br>-<br>クアウト                              |
|--------------------------|----------------------------------|----------------------------------------------------------------------------------------|---------------------------------------|---------------------------------------------------|--------------------------------------------------|---------------------------------------------|
| 預託証拠金 1,888,651          | 有効証拠金 1,888,651                  | 必要証拠金 0                                                                                | 発注証拠金 0                               | 評価損益 0                                            | 有効比率                                             |                                             |
| 注文 ヾ レート ヾ チャート ヾ        | 取引情報 ~ その他情報 ~                   | 入出金 ~                                                                                  |                                       |                                                   |                                                  |                                             |
| ⊕ チャート(USD/JPY 5分足)他、全2件 |                                  |                                                                                        | ▲ チャート(EUR/JPY 5分足)他、全2件              |                                                   |                                                  |                                             |
| チャート(USD/JPY 5分足)        | デザイン 🌣 🔀                         | クイック注文(USD/JPY) 🔅 🔀                                                                    | チャート(EUR/JPY 5分足)                     | F#1> 🛱 🔀                                          | クイック注文(EUR/JPY)                                  | <b>*</b> ×                                  |
| USD/JPY : お足 ローング BID ~  | +                                | USD/JPY v 0.3                                                                          | EUR/JPY 5分足 ローソク BID ~                | $+ \operatorname{QQ} 4$                           | EUR/JPY ~                                        | 0.5                                         |
|                          | 11:00<br>2002 114.000<br>1133091 | BID 即先注文 ASK 即買注文<br>113.97 <sup>3</sup> 113.97 <sup>6</sup><br>両建:なし Lot数:1 許容スリップ:50 | 09:00 10:00                           | 11:00<br>129,129<br>120.107                       | BID 即完注文<br>ASK<br>129.107<br>両建:なし Lot数:1 許容スリッ | <mark>■買注文</mark><br>9. <b>11</b> 2<br>プ:50 |
| 通貨ペアを変                   | 更すると・・・                          | ×                                                                                      | 1 1 1 1 1 1 1 1 1 1 1 1 1 1 1 1 1 1 1 | 1000年<br>129.000<br>128.900<br>128.900<br>128.900 | 売<br>残Lot数<br>平均レート<br>Pi時構益<br>評価構益<br>評価構益合計:  |                                             |
| - <b>+</b> -             |                                  |                                                                                        | 🚺 🕂 チャート(GBP/JPY 5分足)                 |                                                   | <del>, ਸ</del> ੁੱਖ 🗘 🛱 🗖 🚽                       |                                             |
|                          | 水明音 🛠 👗 注文一覧                     |                                                                                        | GBP/JPY 5分足 ローング BID ~                |                                                   |                                                  | . / 4                                       |
| (注文) 全て                  |                                  |                                                                                        |                                       |                                                   |                                                  |                                             |
|                          | ·数 残Lot数   約定価格   評価             | iレート pip損益 ポジション損益 未実                                                                  |                                       | 08:00 09:00                                       | 10:00 11:00                                      | 147.750                                     |
|                          |                                  |                                                                                        |                                       | **************                                    |                                                  |                                             |
|                          |                                  |                                                                                        | 146,899                               |                                                   |                                                  |                                             |
|                          |                                  |                                                                                        | 最新:2018/11/12 11:05:00 始信:147:479 高   | 書: 147.482 安信: 147.453 終信: 147.464                |                                                  | 146.750                                     |
|                          |                                  |                                                                                        |                                       |                                                   |                                                  |                                             |
| + ∨ クイック注文 ∨ レートパネル      | ✓ #r-h                           | 約定·注文履歴                                                                                | ✓ 自由設定2 <                             | <u>.</u>                                          |                                                  |                                             |
|                          |                                  |                                                                                        |                                       |                                                   |                                                  |                                             |

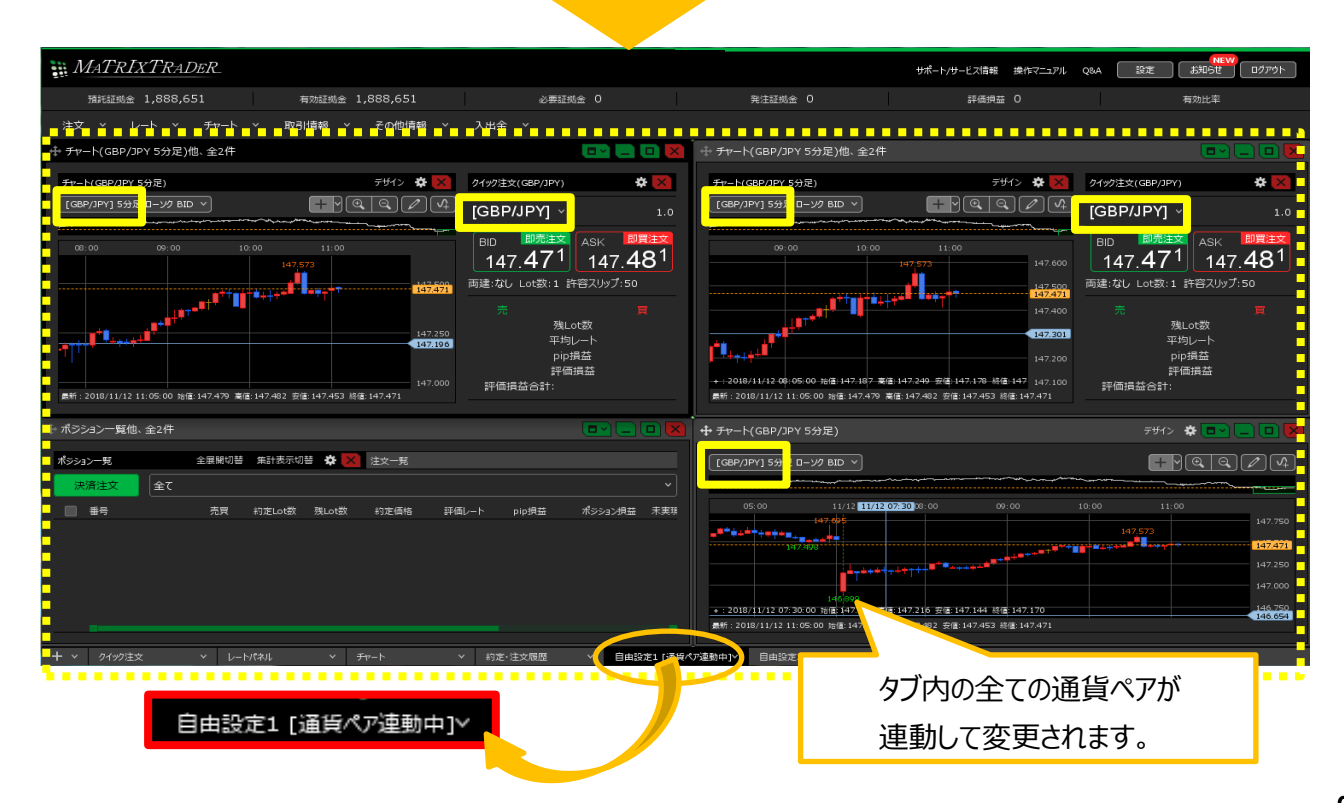

## ■「ウィンンドウ内」を選択した場合

| MATRIXTRADER                                                       |                                                         |                                                                                                    | サポート/サービス情報 操作マニュアル                                                                                              | Q&A 設定 お知らせ ログアウト                                                  |
|--------------------------------------------------------------------|---------------------------------------------------------|----------------------------------------------------------------------------------------------------|----------------------------------------------------------------------------------------------------|--------------------------------------------------------------------|
| 預託証拠金 1,888,651 有効証拠金 1,888,651                                    | 必要証拠金 0                                                 | 発注証拠金 0                                                                                                    | 評価損益 0                                                                                                    | 有効比率                                                               |
| 注文 × レート × チャート × 取引情報 × その他情報 ×                                   |                                                         |                                                                                                    |                                                                                                    |                                                                    |
|                                                                    |                                                         |                                                                                                    | =#4\> <b># </b> ▼                                                                                                |                                                                    |
|                                                                    | USD/JPY v 0.3                                           | EUR/JPY 1分足 ローンク BID >                                                                                         |                                                                                                    | EUR/JPY v 0.5                                                      |
|                                                                    |                                                         |                                                                                                    |                                                                                                    |                                                                    |
| 113993                                                             | 113. <b>97</b> <sup>7</sup> 113. <b>98</b> <sup>0</sup> | 9.129                                                                                                    | 129.118 129.125                                                                                                  | 129. <b>09</b> <sup>4</sup> 129. <b>09</b> <sup>9</sup>            |
|                                                                    | 両建:なし Lot数:1 許容スリップ:50                                  |                                                                                                    | •+†++-<br>129.1094                                                                                               | 両建:なし Lot数:1 許容スリップ:50<br>売 雪                                      |
|                                                                    | 5k1 ot 20                                               |                                                                                                    |                                                                                                    | 残Lot数<br>平均レート                                                     |
|                                                                    |                                                         | 129.038                                                                                                    | 129.050                                                                                                    | pip損益<br>評価損益                                                      |
| ■15:2018/11 通貨ペアを変更すると・・・                                          |                                                         | 最新:2018/11/12 11:14:00 始值:129.093 富                                                                            | 129.095 安佳:129.088 終佳:129.094                                                                                    | 評価損益合計:                                                            |
| + ポラション                                                            |                                                         |                                                                                                    |                                                                                                    | <del>7</del> 41> 🛠 💽 📃 🛛 🔀                                         |
|                                                                    |                                                         | GBP/JPY 1分足 ローンク BID >                                                                                         |                                                                                                    | + <u> </u>                                                         |
|                                                                    | 1 L                                                     |                                                                                                    | 11/12 10:43 11                                                                                                   | :00                                                                |
|                                                                    | U−1. bibie≡ w>>37979 w≆ w≫9                             |                                                                                                    | 147.573                                                                                                    | 147.550                                                            |
|                                                                    |                                                         | The second second second second second second second second second second second second second second second s | and the second second second second second second second second second second second second second second second | 147.480 147.500                                                    |
|                                                                    |                                                         | 147.410                                                                                                    | 147,413<br>147,413                                                                                               | 147.450<br>147.423<br>147.400                                      |
|                                                                    |                                                         | ■新: 2018/11/12 11:14:00 始信:147.433 書                                                                           | 1 147.433 安値: 147.421 終値: 147.423                                                                                |                                                                    |
| - 十 × クイック注文 × レートパネル × チャート ×                                     | ✓ 約定・注文履歴 ✓ 自由設定1                                       | ·<br>✓ 自由設定2 ✓                                                                                                 |                                                                                                    |                                                                    |
|                                                                    |                                                         |                                                                                                    |                                                                                                    |                                                                    |
|                                                                    |                                                         |                                                                                                    |                                                                                                    |                                                                    |
|                                                                    |                                                         |                                                                                                    |                                                                                                    |                                                                    |
|                                                                    |                                                         |                                                                                                    |                                                                                                    |                                                                    |
|                                                                    |                                                         |                                                                                                    |                                                                                                    |                                                                    |
|                                                                    |                                                         |                                                                                                    |                                                                                                    |                                                                    |
|                                                                    |                                                         |                                                                                                    |                                                                                                    |                                                                    |
|                                                                    |                                                         |                                                                                                    |                                                                                                    |                                                                    |
|                                                                    |                                                         | /JPY 1分足)他、≦                                                                                                   | 全2件 [通貨ペア連                                                                                                    | 重動中]                                                               |
|                                                                    |                                                         |                                                                                                    |                                                                                                    |                                                                    |
|                                                                    |                                                         |                                                                                                    |                                                                                                    |                                                                    |
| <u>MATRIXTRADER</u>                                                |                                                         |                                                                                                    | サポート/サービス情報 操作マニュアル                                                                                              | Q&A 設定 お知らせ ログアウト                                                  |
| · 預托証拠金 1,888,651                                                  | 必要証拠金 0                                                 | 発注証拠金 0                                                                                                    | 評価損益 0                                                                                                    | 有効比率                                                               |
| 注义 ◇ レート ◇ チャート 取引用 や その他得報 ◇<br>中 チャート(GBP/JPY 1分足)他、金2件[通貨ペア連動中] |                                                         | 。                                                                                                    |                                                                                                    |                                                                    |
| <u>チャート(GBP/JPY 1分</u> 足) デザイン 泰 🗙                                 | クイック注文(GBP/JPY) 🔅 🔀                                     | チャート(EUR/JPY 1分足)                                                                                              | <del>551</del> 2 🛱 🔀                                                                                             | クイック注文(EUR/JPY) 🔅 🔀                                                |
|                                                                    | [GBP/JPY] 1.0                                           | EUR/JPY 1分足 ローンク BID >                                                                                         | $+ \forall @ @ / \land$                                                                                          | EUR/JPY v 0.5                                                      |
| 11:00                                                              |                                                         | 11/12 10:54 11:00                                                                                              |                                                                                                    |                                                                    |
| 147.573                                                            | .40 147.47 Lot数:1 許容スリップ:50                             |                                                                                                    | 120.112 120.112                                                                                                  | 129.114<br>両建:なし Lot数:1 許容スリップ:50                                  |
| 147.486                                                            | Ţ                                                       |                                                                                                    | 129.100                                                                                                    |                                                                    |
|                                                                    | 残Lot数                                                   | <sup> ↑+</sup> ↑++++++++++++++++++++++++++++++++++                                                             |                                                                                                    | 残Lot数<br>平均レート                                                     |
|                                                                    |                                                         | 129.038<br>+:2018/11/12 10:54 00 治值:129.054 高                                                                  | 章:129.061 安倍:129.051 終信:129 129.025                                                                              | pip損益<br>評価損益                                                      |
| 同じウィンドウ内のみ                                                         |                                                         | 康新:2018/11/12 11:16:00 始值:129.109 3                                                                            | <b>蜀匪: 129.114 安匪: 129.109 終匪: 129.112</b>                                                                       | STIMINE CSI.                                                       |
|                                                                    |                                                         |                                                                                                    |                                                                                                    | <del>74</del> 1> 🏘 🗖 🗖 🔲 🔀                                         |
| 理動して通貨ペアが変更されま                                                     | :9.                                                     | GBP/JPY 1分足 ローソク BID >                                                                                         |                                                                                                    | $+ \forall \mathbf{e} \mathbf{e} \mathbf{e} \mathbf{e} \mathbf{f}$ |
| 番号 売買 約定Lot数 例上画格 評価                                               |                                                         |                                                                                                    | 11:0                                                                                                    |                                                                    |
|                                                                    |                                                         |                                                                                                    | 147.573                                                                                                    |                                                                    |
|                                                                    |                                                         |                                                                                                    |                                                                                                    | 147.500<br>147.461                                                 |
|                                                                    |                                                         | 147.410                                                                                                    | 147.413                                                                                                    | 147.419                                                            |
|                                                                    |                                                         |                                                                                                    |                                                                                                    |                                                                    |
|                                                                    |                                                         | 最新:2018/11/12 11:16:00 始值:147.457 )                                                                            | 島佳: 147.461 安佳: 147.456 終催: 147.461                                                                              |                                                                    |